## Einbindung des VML-GK1/GK2 in MCS-ISYNET.

Installieren Sie zunächst die Treiber CD für das Zemo-VML GK, wie in der dazugehörigen Anleitung beschrieben.

- 1) Starten Sie MCS-ISYNET.
- 2) Gehen Sie in der Menüleiste auf System-Verwaltung-PARA Systemparameter

| MCS-ISYNET Version 6.73.17<br>Datei Bearbeiten Ansicht Patient Term | inmanager Labor Auswertung Extras <mark>System</mark> Fenster |
|---------------------------------------------------------------------|---------------------------------------------------------------|
| System Fenster Hilfe                                                |                                                               |
| BW Benutzerwechsel                                                  | m-I                                                           |
| Verwaltung                                                          | PARA Systemparameter                                          |
| Stammdaten                                                          | AE Aktuelle Einstellungen<br>PAZ Parameterzuordnung           |
| Zusatzinformationen                                                 | •                                                             |
| Weiteres 🔷                                                          | OV Organisationsverwaltung<br>BSV Betriebsstättenverwaltung   |

3) Hier öffnet sich jetzt das Fenster "Systemparameter"

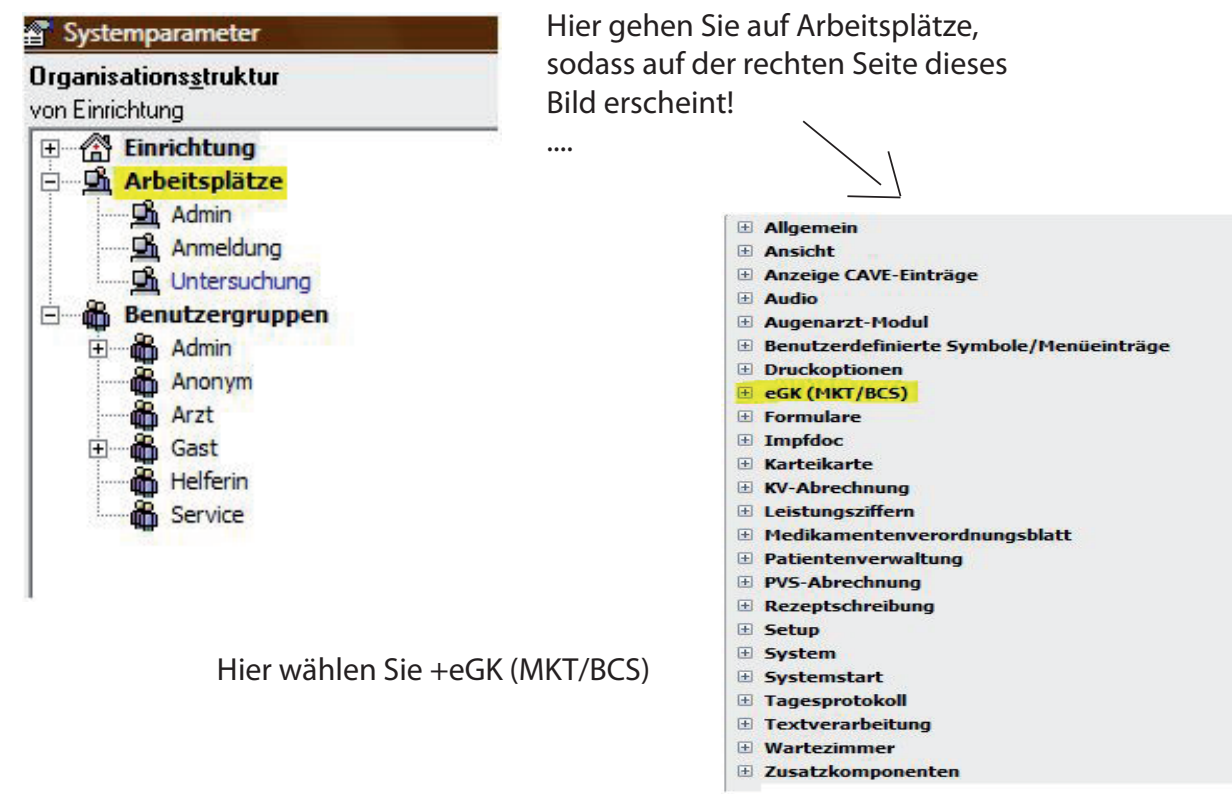

Jetzt können Sie die Einstellung des Kartenlesers vornhemen, hierfür gibt es zweierlei möglichkeiten.

1. USB oder 2. Seriell

## 1. beim Anschluss über USB

| eGK (MKT/BCS)       |                        |
|---------------------|------------------------|
| Schnittstelle aktiv | Ja                     |
| Aktives Lesegerät   | 1                      |
| Lesegerät (1)       | Trend EDV ZEMO-VML-GK1 |
| Anschluß (1)        | USB                    |
| Port (1)            | (unbekannt)            |

## 2. beim Anschluss mit dem Seriellen Kabel

(diese Einstellung ist auch zu Verwenden, beim Anschluss über USB!!!

| egk (MKT/BCS)       |                        |   |
|---------------------|------------------------|---|
| Schnittstelle aktiv | Ja                     |   |
| Aktives Lesegerät   | 1                      |   |
| Lesegerät (1)       | Trend EDV ZEMO-VML-GK1 | • |
| Anschluß (1)        | COM                    |   |
| Port (1)            | COM 3                  |   |

Schließen Sie die Einstellung ab, indem Sie unten auf "Übernehmen" und es mit "OK" bestätigen!!!

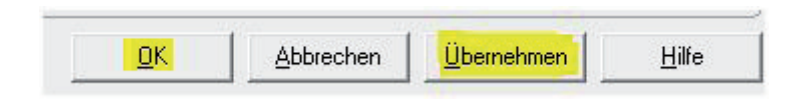